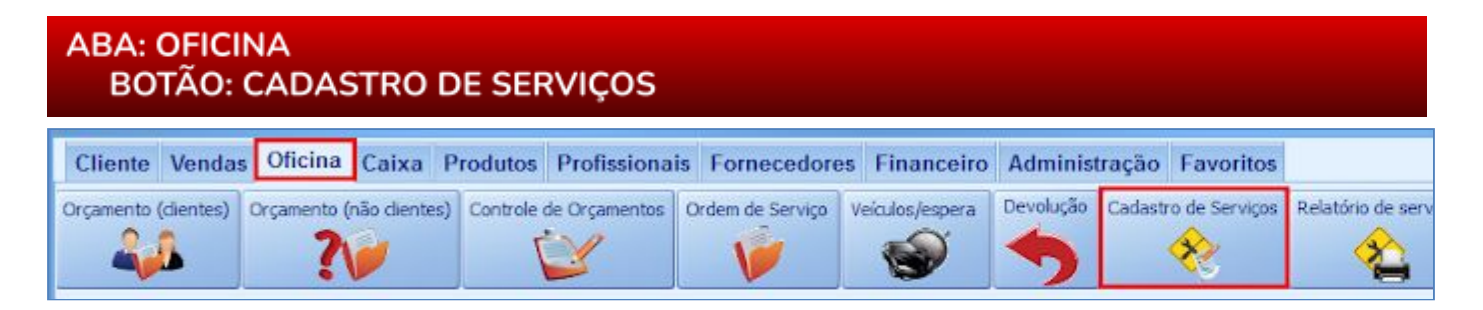

# **9** O QUE É POSSÍVEL FAZER NESTA ÁREA DO SISTEMA

- Cadastrar serviços e serviços terceirizados
- Abrir cadastro de veículos
- Cadastrar fornecedores
- Cadastrar informações fiscais do serviço
- Pesquisar serviços já cadastrados

 Os campos que estiverem com a cor <u>CINZA</u> trazem informações automáticas do sistema. Só poderão ser alterados, quando existir opção de escolha.

Descrição do Serviço TESTE

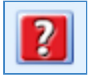

• Sempre que encontrar esse botão, poderá acessar <u>Manual Passo a Passo</u> ou <u>Guia de</u> <u>Referência</u>, disponíveis para aquela janela.

#### Aba: GERAL

#### **Opção: SERVIÇO INATIVO**

Quando marcada, o serviço selecionado ficará como **INATIVO**.

|                      | Constant Institut |
|----------------------|-------------------|
| Descrição do Serviço | Serviço inativo   |
| TESTE                |                   |
| Aplicação            |                   |
| Em todos os veiculos |                   |

# Campo: APLICAÇÃO

Define em quais modelos de veículos o serviço poderá ser executado. A aplicação por modelo de veículo, indica que o serviço poderá ser executado em qualquer veículo do modelo especificado neste campo, mesmo que não esteja cadastrado no sistema.

#### Campo: LEMBRETE EM [ ] DIAS

| Informa em quantos dias haverá            |
|-------------------------------------------|
| possibilidade do cliente voltar e refazer |
| o serviço e, quando essa data chegar, o   |
| sistema mostrará uma mensagem de          |
| aviso, na janela inicial do sistema.      |
| O aviso aparecerá quando o Sistema        |
| for aberto.                               |

| Código                          | Garantia em meses      | 0 |             |
|---------------------------------|------------------------|---|-------------|
| Tipo de Serviço                 | Lembrete em            | 0 | <u>dias</u> |
|                                 | <ul> <li> ⊗</li> </ul> |   |             |
|                                 |                        |   |             |
| The second second second second |                        |   |             |

#### **Botão: DUPLICAR SERVIÇO**

Duplica e salva os dados do serviço que estão na janela, criando assim, um novo serviço, na qual será possível adicionar, remover ou modificar dados.

O CÓDIGO e o FORNECEDOR não serão duplicados, sendo necessário selecioná-los novamente.

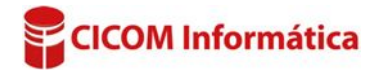

# QUADRO: BUSCA RÁPIDA

# **Opção: DESCRIÇÃO**

Quando marcada, define que a busca será feita pela descrição do serviço.

# **Opção: CÓDIGO**

Quando marcada, define que a busca será feita pelo código do serviço.

**Opção: Tem** Encontra uma palavra que pode estar em qualquer posição do texto. **Opção: Começa com** Encontra a primeira palavra do texto.

# **Opção: INCLUIR INATIVOS**

Quando marcada, aparecerão os serviços marcados como INATIVOS.

# ABA: VALORES

# **Campo: DURAÇÃO EM MINUTOS**

Permite definir o tempo em minutos, que poderão ser investidos na realização do serviço.

#### Campo: CLASSE DO SERVIÇO

Permite definir a classe do serviço. Para cada classe, poderá definir um valor cobrado por minuto.

**Por exemplo:** Você define que na classe A, o valor de cada minuto, será R\$ 5,00. Então, se definir que um serviço será calculado pela classe A e ele durar 60 minutos, o valor do serviço será de R\$300,00 (60x5=300).

Se na classe B, definir o valor por minuto de R\$2,00 e o serviço durar 40 minutos, o valor do serviço será de R\$80,00 (40X2=80).

• Se desejar utilizar a opção de CLASSE DE SERVIÇO, é necessário marcar a opção USAR VALOR POR MINUTO/CLASSE.

# Botão: 💻

Acessa a janela **CADASTRO DE CLASSE**, na qual será possível definir o valor do serviço, por minuto de classe.

Campo: VALOR CUSTO Define o valor que custa o serviço.

# Campo: VALOR VENDA

Define o valor que será cobrado pelo serviço prestado. Caso a opção USAR VALOR POR MINUTO/CLASSE esteja marcada, o campo VALOR

#### VENDA será preenchido automaticamente.

# Campo: COMISSÃO ESPECIAL %

Permite definir uma comissão especial para o funcionário realizar o serviço. Se no cadastro do profissional estiver definido um padrão de comissão, será ignorado e será levada em consideração, a comissão especial.

# Valor Custo:65,70Valor Venda:89,99Comissão especial %:2,00

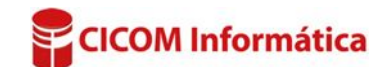

| nativos | <enter></enter> | 0 |   |
|---------|-----------------|---|---|
|         |                 |   | _ |
|         |                 |   |   |
| o do se | erviço.         |   |   |

Descrição

Código

Tem

Comeca com

**BUSCA RÁPIDA** 

Texto

Incluir i

| VALORES | VALOR POR    | MIN | IUTO  |     |
|---------|--------------|-----|-------|-----|
| Duração | em minutos:  |     |       | 0   |
| Classe  | do Serviço:  | A   | •     |     |
| Us      | ar valor por | min | uto/c | ass |

#### **ABA: VALORES POR MINUTO**

#### **Campo: VALOR**

Mostra quanto custa o minuto do serviço.

# Campo: DURAÇÃO PADRÃO

Permite definir o tempo padrão que é utilizado para realizar o serviço.

# Botão: 🖃

Acessa a janela **VALOR POR MINUTO**, na qual será possível calcular ou definir o valor do minuto do serviço.

# Janela: VALOR POR MINUTO

#### **QUADRO: CALCULAR**

Permite selecionar os minutos e definir o valor total do serviço, calculando o custo do minuto.

**Por exemplo:** Um serviço dura 45 minutos e custa

160,00 reais. Após definir essas opções e clicar no

botão **CALCULAR**, será mostrado no quadro **VALOR POR MINUTO**, que cada minuto desse serviço custa 3,55.

Botão: CALCULAR Calcula o valor do minuto, com base no valor total do serviço.

#### Quadro: VALOR POR MINUTO

Mostra o valor do minuto do serviço, caso tenha sido preenchida as informações no quadro **CALCULAR** ou também, poderá definir o valor por minuto do serviço. <u>CLIQUE AQUI para mais informações.</u>

# QUADRO: FORNECEDORES QUE PRESTAM ESSE SERVIÇO (SV. DE TERCEIROS)

#### **Botão: ADICIONAR**

Acessa a janela **SELECIONAR FORNECEDOR**, na qual será possível pesquisar, cadastrar ou selecionar um fornecedor.

#### **Botão: REMOVER**

Remove o fornecedor selecionado na grade.

#### ABA: FISCAL

#### Aba: ISSQN

# Botão: APLICAR ESSA DEFINIÇÃO EM TODOS OS SERVIÇOS

Aplica a definição do ISSQN em **TODOS** os serviços cadastrados.

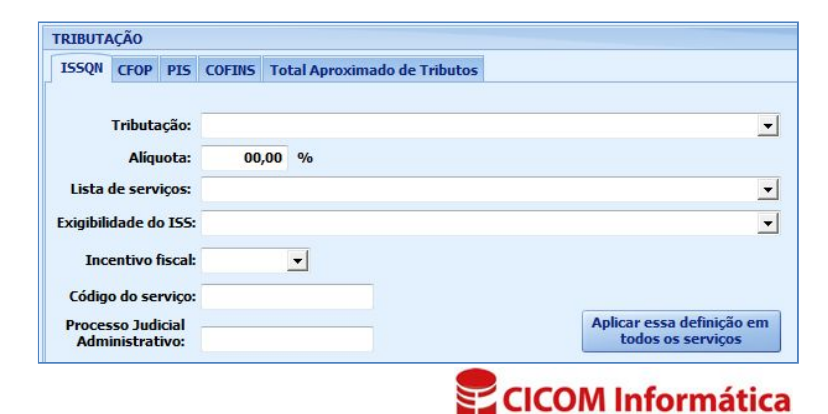

| Valor:       | 2,0000                      |
|--------------|-----------------------------|
| Duração p    | adrão: 47 📩 minutos         |
| Utilizado na | aba: SERVIÇOS > POR MINUTOS |

|      |         | Total R\$ |                 |           |
|------|---------|-----------|-----------------|-----------|
| 45 - | Minutos | 160       | <enter></enter> | 🧀 Calcula |
|      | J       |           |                 | 0         |
|      |         |           |                 |           |

Adicionar

Remover

#### Aba: CFOP

# Coluna: PADRÃO

Quando marcada, indica que o **CFOP** selecionado é padrão, ou seja, será preenchido

|   | SSQN | CFOP | PIS     | COFINS | Total Aproximado de Tributos |        |   |
|---|------|------|---------|--------|------------------------------|--------|---|
| Ĩ | CFOP | 1    | Descriç | ão     |                              | Padrão | - |
|   | •    |      |         |        |                              |        |   |

automaticamente na emissão da NF-e.

# Botão: CRIAR CFOP PADRÃO PARA TODOS OS SERVIÇOS

Define **CFOP PADRÃO**, para **TODOS** os serviços que **NÃO** estiverem com um **CFOP** definido.

# Aba: PIS

# **Opção: USAR PIS PADRÃO**

Define que o serviço deverá utilizar o PIS PADRÃO.

# Botão: PIS PADRÃO

Acessa a janela **PIS – PADRÃO**, na qual será possível definir **PIS PADRÃO**.

#### **Botão: USAR EM TODOS OS PRODUTOS**

Marca a opção **USAR PIS PADRÃO**, em todos os serviços que **NÃO** estiverem com a alíquota do **PIS** definida.

**Quadro: PIS** Cadastra alíquota do **PIS** para o serviço selecionado.

# **Opção: USAR PIS ST PADRÃO**

Define que o serviço deverá utilizar o PIS ST PADRÃO.

#### **Botão: PIS ST PADRÃO**

Acessa a janela **PIS ST – PADRÃO**, na qual será possível definir a alíquota do **PIS ST PADRÃO**.

#### **Botão: USAR EM TODOS OS PRODUTOS**

Marca a opção USAR PIS ST PADRÃO em todos os serviços que NÃO estiverem com alíquota PIS ST definida.

#### Quadro: PIS ST

Cadastra a alíquota do PIS ST para o serviço selecionado.

#### Aba: COFINS

# **Opção: USAR COFINS PADRÃO**

Define que o serviço deverá utilizar a COFINS PADRÃO.

#### **Botão: COFINS PADRÃO**

Acessa a janela **COFINS – PADRÃO**, na qual será possível definir a alíquota da **COFINS PADRÃO**.

| 1SSQN          | CFOP PIS                               | COFINS    | Total Aproxim   |
|----------------|----------------------------------------|-----------|-----------------|
| COFINS         | Padrão U                               | sar em to | dos os serviços |
| Situaçi<br>Tip | ão Tributár<br>po de Cálcul<br>Alíquot | ia:       |                 |
|                | Anquor                                 |           |                 |

| ISSQN | CFOP     | PIS    | COFINS    | Total Aproxima  |
|-------|----------|--------|-----------|-----------------|
| Usa   | PIS pa   | drão   |           |                 |
| PISP  | adrão    | U      | sar em to | dos os serviços |
| PIS   |          |        |           |                 |
| Situa | ção Trit | outári | a:        |                 |
| т     | ipo de C | álcuk  | 0:        |                 |
|       | A        | iquot  | a:        |                 |
|       |          |        | 223       |                 |

| Usar PIS ST padrão<br>PIS ST Padrão Usar em todos os serviços |
|---------------------------------------------------------------|
| PIS ST                                                        |
| Situação Tributária:<br>Tipo de Cálculo:<br>Alíquota:         |
| Excluir Definir/Alterar                                       |

| lovo  | Criar CFOP padrão para<br>todos os serviços |
|-------|---------------------------------------------|
| alvar |                                             |

# Botão: USAR EM TODOS OS PRODUTOS

Marca a opção USAR COFINS PADRÃO de todos os serviços que NÃO estiverem com a alíquota da COFINS definida.

# Quadro: COFINS

Cadastra a alíquota da COFINS para o serviço selecionado.

# **Opção: USAR COFINS ST PADRÃO**

Define que o produto deverá utilizar a COFINS ST PADRÃO.

# **Botão: COFINS ST PADRÃO**

Acessa a janela COFINS ST – PADRÃO, na qual será possível definir a COFINS ST PADRÃO.

# Botão: USAR EM TODOS OS PRODUTOS

Marca a opção USAR COFINS ST PADRÃO de todos os serviços que NÃO estiverem com a alíquota da COFINS ST definida.

# **Quadro: COFINS ST**

Cadastra a alíquota da COFINS ST para o serviço selecionado.

# Aba: TOTAL APROXIMADO DE TRIBUTOS

#### Botão: DEFINIR DE TODOS OS SERVIÇOS

Define o TOTAL APROXIMADO DE TRIBUTOS e FONTE de todos

DE TRIBUTOS e FONTE de todos (12.741/2012). os serviços que NÃO estiverem com os campos TOTAL APROXIMADO DE TRIBUTOS e FONTE preenchidos.

Total Aproximado de Tributos:

ISSON CFOP PIS COFINS Total Aproximado de Tributos

#### Aba: INSUMOS

# Quadro: SERVIÇO

Mostra a descrição do serviço selecionado.

#### GRADE

Mostra os insumos adicionados ao serviço selecionado.

| Qtde. | Un.  | Cód. Loja | Cód. Fabricante | Descrição do insumo |  |
|-------|------|-----------|-----------------|---------------------|--|
| 2,0   | ) KG | 000002    | 00003           | ESPUMA              |  |

# Botão: ADICIONAR DO CADASTRO

Acessa a janela **PESQUISA DE INSUMOS**, na qual é possível selecionar insumos cadastrados no sistema, para serem incluídos ao serviço selecionado.

#### Botão: ADICIONAR AVULSO

Insere na grade, produto que não esteja cadastrado no sistema.

| Usar COFINS ST padrão         |               |  |  |  |  |  |
|-------------------------------|---------------|--|--|--|--|--|
| COFINS ST Padrão Usar em todo | s os serviços |  |  |  |  |  |
| COFINS ST                     |               |  |  |  |  |  |
| Situação Tributária:          |               |  |  |  |  |  |
| Tipo de Cálculo:              |               |  |  |  |  |  |
| Alíquota:                     |               |  |  |  |  |  |
|                               |               |  |  |  |  |  |
|                               |               |  |  |  |  |  |
| Excluir Definir/Alt           | terar         |  |  |  |  |  |

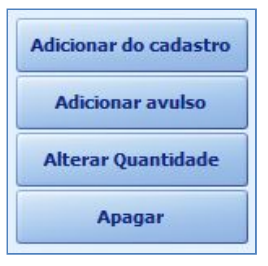

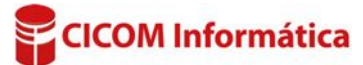

< Exemplo: IBPT >
Essa porcentagem será utilizada para calcular o total aproximado de tributos fedarais, estaduais e
municipais que compoem o valor do produto, de forma a atender a lei DE OLHO NO IMPOSTO
(12.741/2012).
Definir de todos os
serviços

0,00 % Fonte:

GERAL FISCAL INSUMOS SERVIÇO Descrição do Serviço BALANCEAMENTO

# Botão: MOVIMENTAÇÃO

Acessa a janela **MOVIMENTAÇÃO DE SERVIÇO**, na qual será possível consultar os serviços realizados de acordo com os filtros definidos.

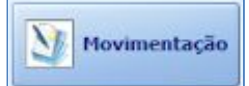

#### NAVEGADOR:

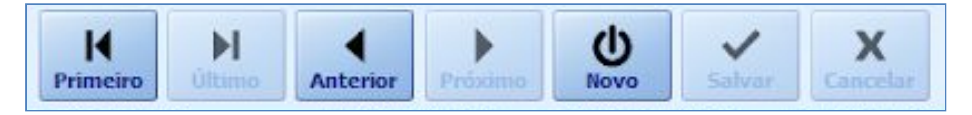

#### **Botão: NOVO**

Abre um novo cadastro de serviço.

#### **Botão: SALVAR**

Salva as informações cadastradas do serviço.

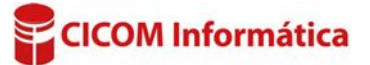